## デジタイザー接続ポートの確認

- 1. 「スタート」ボタンを右クリックして、「デバイスマネージャー」をクリックします。
- 2. ポート(COM と LPT)をダブルクリックして、通信ポートの COM 番号を確認します。 変換ケーブルを使用している場合、「 ~ Converter (COM3)」などの表示になります。

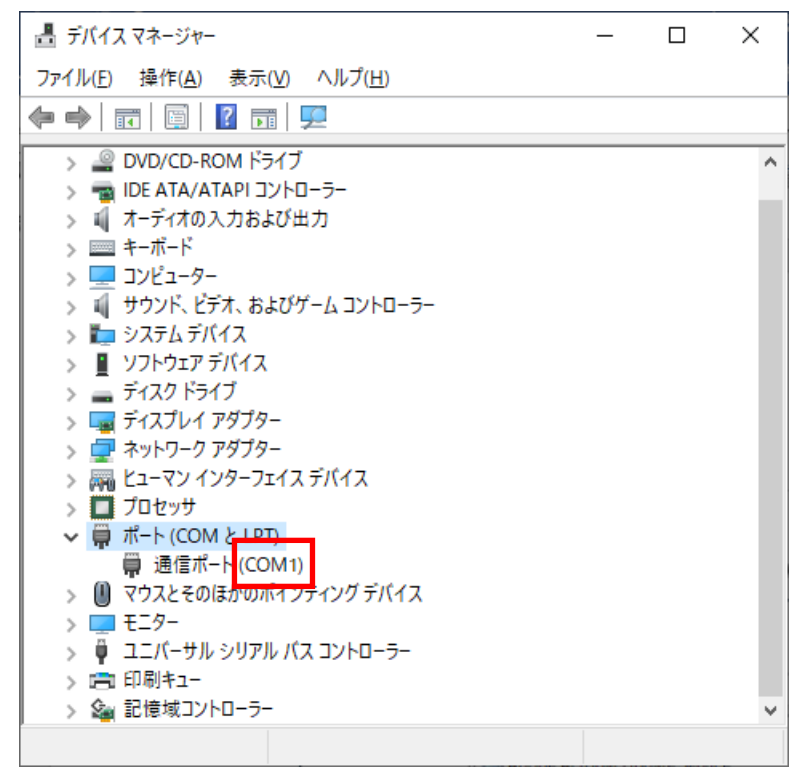

- 3. デスクトップの AGMS アイコンの中の「プロパティ」をダブルクリックします。
- 4. 「周辺装置の追加・削除」をダブルクリックします。

| AGMS プロパティー_v50.0.0.0                                                                                               | ×                                                                                              |
|----------------------------------------------------------------------------------------------------|------------------------------------------------------------------------------------------------|
| パックアッフ 体 タンを表示する<br>アプリケーション<br>パターンメーキング<br>ハイバーパターンメーキング<br>グレーディング<br>マーキング<br>縫い代<br>ビジュアル ファイル<br>ネスター<br>体型解析 | 入出力<br>ワークテーブル<br>自動読み取り<br>型紙出力<br>型紙レイアウト<br>実寸マーカー<br>裁断マーカー<br>パターンファイル&ルールシート<br>ミニマーカー   |
| システム                                                                                                    | 編集                                                                                             |
| システム<br>ライセンフ<br><u>周辺装置の追加・削除</u><br>フ <u>スのの違い</u><br>デジタルカメラのライセンス<br>AGMS認可ファイルの再登録                             | パターンファイル フォーマット<br>ルールシート フォーマット<br>ミニマーカー フォーマット<br>ミニマーカー フォーマット<br>サイズビッチ フォーマット<br>計測項目の名称 |
|                                                                                                    |                                                                                                |

5.「デジタイザー」をクリックし、プロッター名をクリック後、「変更」をクリックします。

|          |     | ディジタイザーの設定                                    | ×             |
|----------|-----|-----------------------------------------------|---------------|
|          |     | 現在のディンタイザー一覧<br>「デジタイザー                       |               |
| 入出力装置の設定 | ×   |                                               | +=            |
| F12/91#- |     | 25/01 削除<br>変更/削除の場合はデジダイザーを選択し<br>除を押してください。 | 変更<br>てから変更/削 |
| 7 ከ ሃጵ-  | 閉じる |                                               | 閉じる           |

6. 使用しているデジタイザーのメーカーを選択して、「次へ」をクリックします。

| ディジタイザーの追加/変更                                                                                                    | ×     |
|----------------------------------------------------------------------------------------------------|-------|
| ティッタイサーの種類を選択してください<br>(250) WACOM<br>(251) MUTOH<br>(252) GRAPHTEC<br>(253) Calcomp<br>(254) GT<br>(255) 8D<br>(256) ROLL<br>(257) Photoron<br>(258) WACOM<br>(259) HIPO(JPN_only) |       |
| ID 250 WACOM                                                                                                    |       |
| < 戻る( <u>B</u> ) 次へ( <u>N</u> ) >                                                                                                    | キャンセル |

※OCE 製デジタイザーの場合は、「(253)Calcomp」を選択します

7. そのまま「次へ」をクリックします。

表示されるデジタイザーの名前はメーカーにより異なります。

| ディジタイザーの追加/変更                 |                  |                  | ×     |
|-------------------------------|------------------|------------------|-------|
| ディンタイザーの名前を入力してください<br>デンタイザー |                  | -                |       |
| 現在までの入力情報                     |                  |                  |       |
| デャジタイザーの種類 : WACOM (250)      |                  | _                |       |
| 1                             |                  |                  |       |
|                               |                  |                  |       |
|                               |                  |                  |       |
|                               | < 戻る( <u>B</u> ) | 次へ( <u>N</u> ) > | キャンセル |

8.2項で確認したポート番号になっているか確認し、異なる場合は変更します。

| ディジタイザーの追加/変更                               | ×    |
|---------------------------------------------|------|
| デャジタイザーが接続されているPCのコンピューター名とCOMポートを入力してください  |      |
| コンピューター名(二のPCIにディッタイザーが接続されている場合、省略可)       |      |
| ア<br>ディシダイサーが接続されているCOMポート                  |      |
| <br>現在までの入力情報                               |      |
| ディジウイザーの種類:WACOM (250)<br>ディジウイザーの名前:デジタイザー |      |
| < 戻る( <u>B</u> ) 次へ( <u>N</u> ) > キャンセ      | JL I |

## 9. そのまま「次へ」→「次へ」をクリックします。

| ディジタイザーの追加/変更 ×                                                        | ディジタイザーの追加/変更 ×                                                                                      |
|------------------------------------------------------------------------|----------------------------------------------------------------------------------------------------|
| カーツル(16キー)の「椿根を入力してください                                                | ディジダイザーとPCの)通信条件を入力                                                                                  |
| カーソル(16キー)のレイアウト                                                       | 通信速度 19200 🗸                                                                                         |
| ▼ 参照                                                                   | データビット 8                                                                                             |
|                                                                        | ハツライー None 💌                                                                                         |
|                                                                        | ストッフ ビット 1                                                                                           |
|                                                                        | ハントジェイク Hardware 💌                                                                                   |
| 現在までの入力情報                                                              | 現在までの入力条件                                                                                            |
| ディンタイサーの種類:WACOM (250)<br>ディンタイサーの名前:デジタイザー<br>ディンタイナーが接続されているポート:COM1 | ディンダイケーの建築1 WACOM (200)<br>ディンダイザーの名前:デジタイザー<br>ディンダイザーが接続されている本*ト・COM1<br>カーンル(16キー)タイア・1 左下(10,10) |
|                                                                        |                                                                                                    |
|                                                                        |                                                                                                    |
| < 戻る( <u>B</u> ) 次へ( <u>N</u> ) > キャンセル                                | < 戻る( <u>B</u> ) 次へ( <u>N</u> ) > キャンセル                                                              |

## 10.「完了」をクリックして、プロパティウィンドウを閉じます。

| ディジタイザーの追加/変更                                                                                                    |                  |    | ×     |
|----------------------------------------------------------------------------------------------------|------------------|----|-------|
| <ul> <li>アイシ ۶4サ -の 追加ノ 変更</li> <li>以下の内容でディジタイサーを作成します</li> <li>ディジタイサーの名前</li> <li>ディジタイサーの設定</li> <li>ディジタイサーが接続されてしるポート: COM</li> <li>カーンル(16キー)タイク*:1 左下(10, 10)</li> <li>通信速度:19200</li> <li>デービット:8</li> <li>ハツティー:なし</li> <li>ストッアビット:1</li> <li>ハントジェイク: Hardware</li> </ul> | デジタイザー<br>1      |    |       |
|                                                                                                    |                  |    |       |
|                                                                                                    | < 戻る( <u>B</u> ) | 完了 | キャンセル |

11.入力できるか確認してください。